## Procédure de configuration d'une boite lecnam.net sous Windows Phone

Migration Office 365

# le cnam

## Procédure de configuration d'un Windows Phone

Le mot de passe de connexion à la messagerie est le même que celui du portail http://lecnam.net

En vous connectant sur la page d'accueil vous connaitrez votre nouvelle adresse de messagerie qui sauf exception devrait être prenom.nom@lecnam.net pour le personnel et <u>prenom.nom.auditeur@lecnam.net</u> pour les auditeurs.

#### Pour commencer, afficher l'écran d'accueil de votre téléphone

*Glissez votre doigt vers la gauche pour accéder aux applications et aux paramètres.* 

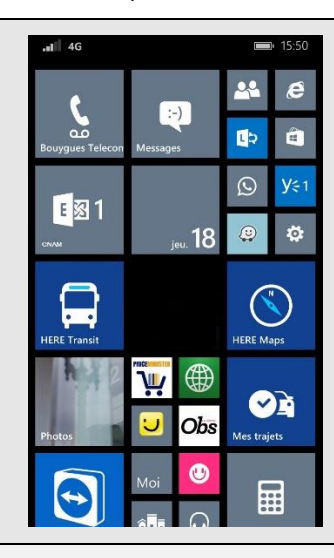

### Sélectionnez Paramètres

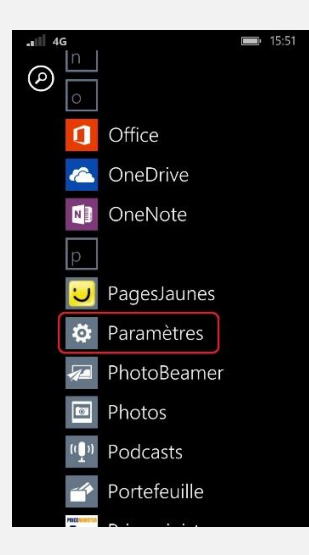

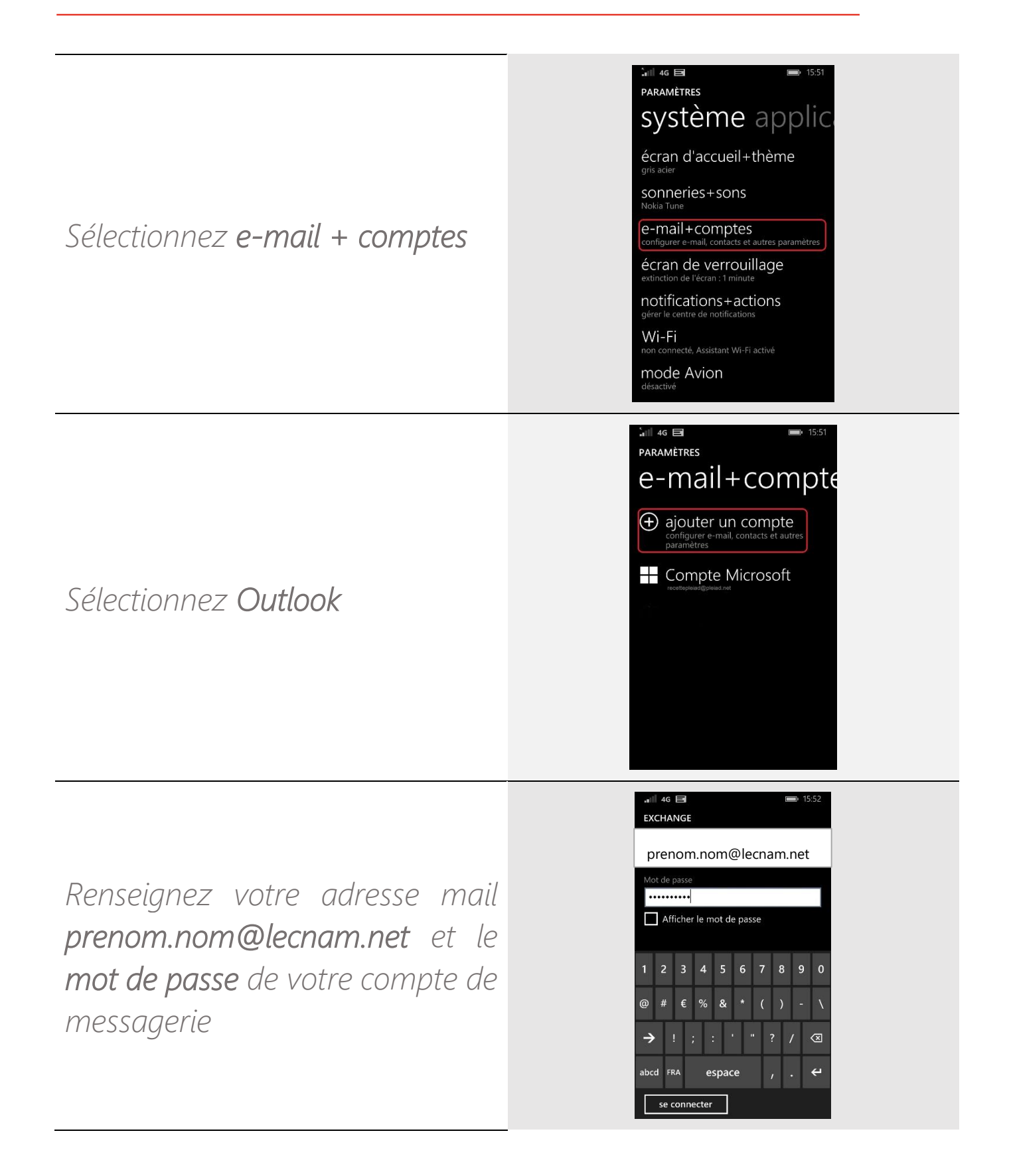

Votre compte a été créé. Le téléchargement de l'application **Lync** peut vous être proposé (optionnel)

Pour accéder à votre messagerie, il vous suffit de lancer l'application **Outlook** présente sur votre écran d'accueil.

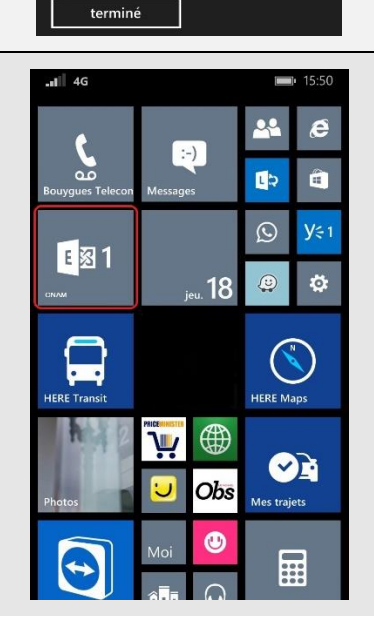

.∎ 4g 🖬 COMPTE AJOUTÉ

Outlook

SharePoint